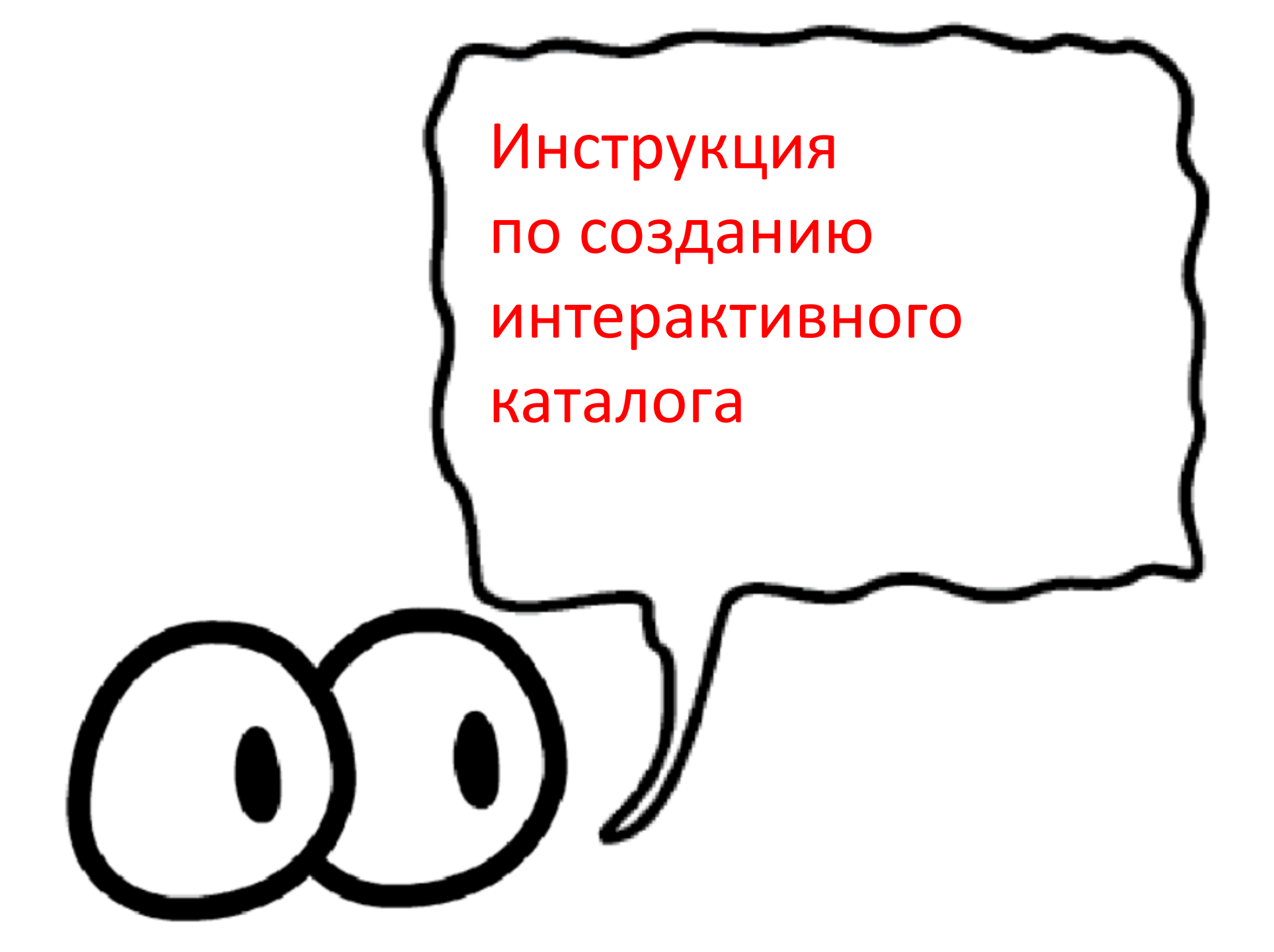

В презентации на ленте инструментов открываем закладку Ispring Suite. Затем выбираем кнопку интерактивность.

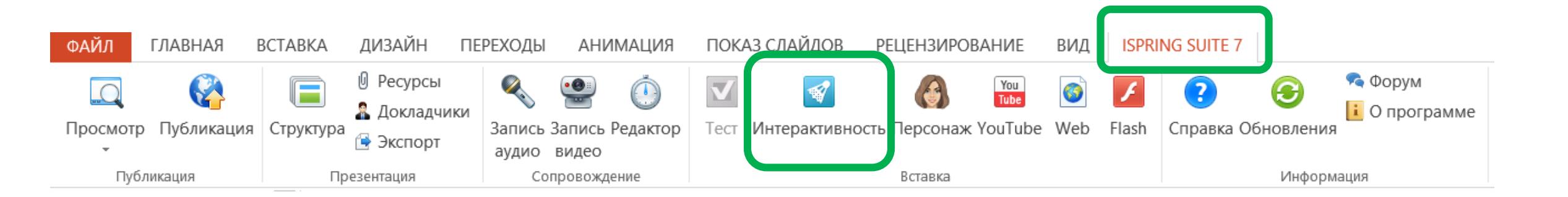

## В открытом окне выберите Каталог

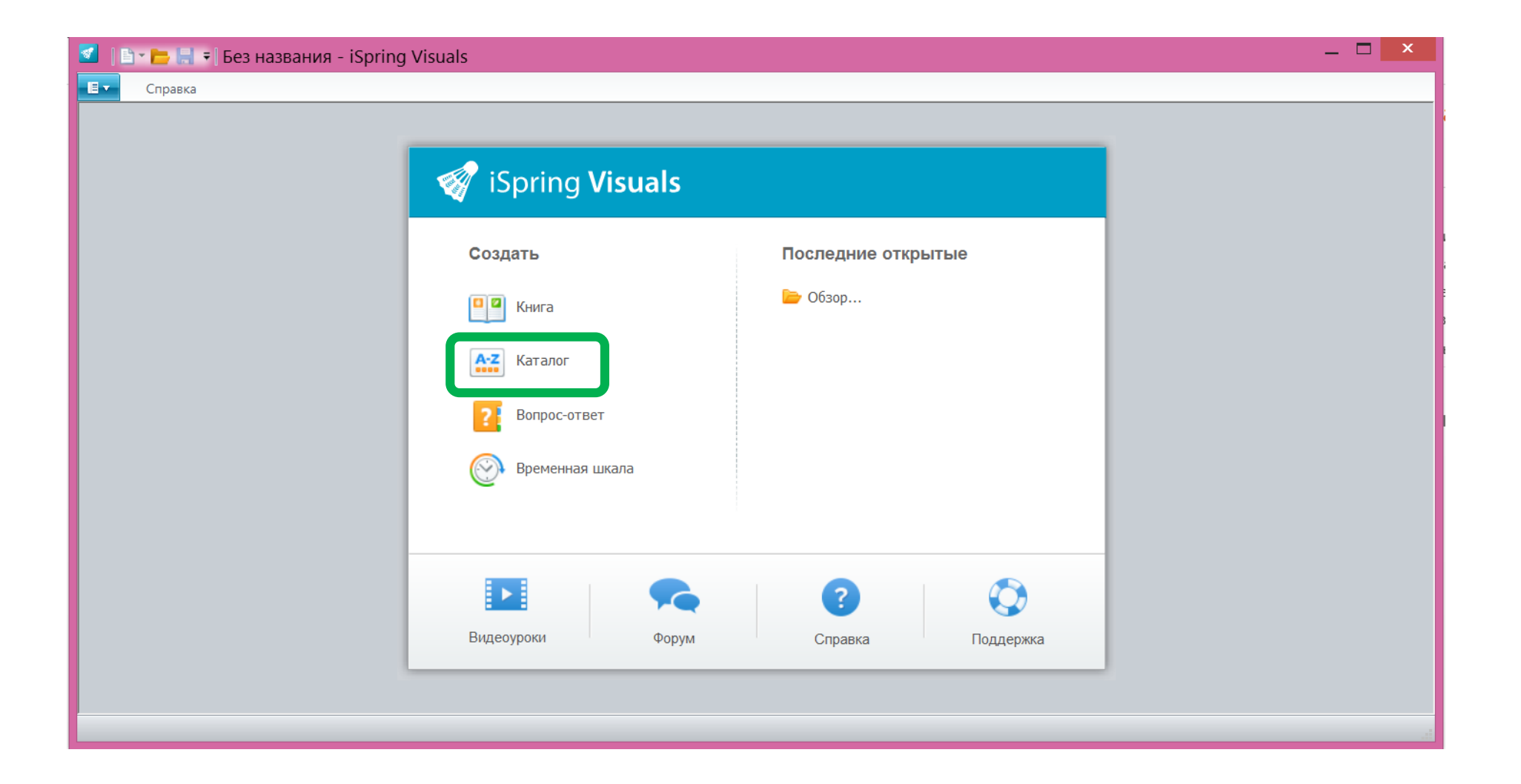

В окне каталога: 1. задайте заголовок каталогу, 2. введите первое понятие, 3. напишите определение, 4. Затем нажмите Новый элемент.

|    | 🔮 📑 🖶 🗮 🐬 -          | ờ 🗧 intr1 - iSpring Visuals 💷 🗖 📉                                                                                            |   |
|----|----------------------|----------------------------------------------------------------------------------------------------|---|
|    | П Каталог Сг         | правка                                                                                                    |   |
| 4. | Введение             |                                                                                                    |   |
|    | Новый                | Удалить Настройки Просмотр Сохранить и                                                                                       |   |
|    | Элемент              | Инструменты                                                                                                    |   |
|    | Элементы каталога    | Заголовок интерактив ости Основные понятия                                                                                   | 1 |
|    | 1. Мониторинг        |                                                                                                    |   |
|    | 2. Мониторинг здоро  | Заголовок воудос: 1. Мониторинг Ауд о: • • • • • • • • • • • • • • • • • •                                                   |   |
|    | 3. Диагностика       |                                                                                                    |   |
|    | ч. диагностика психи |                                                                                                    | * |
|    | 3                    | (от латинского - надзирающии) – система долгосрочных наолюдении, оценки, контроля и прогноза состояния и изменение объектов. |   |
|    |                      | Введите текст                                                                                                    |   |
|    |                      |                                                                                                    |   |
|    |                      |                                                                                                    |   |
|    |                      |                                                                                                    |   |
|    |                      | Данные инструменты позволяют озвучить определение, отформатировать текст,                                                    |   |
|    |                      | вставить картинки флэш-анимацию, или видео.                                                                                  |   |
|    |                      |                                                                                                    |   |
|    |                      |                                                                                                    |   |
|    |                      |                                                                                                    |   |
|    |                      |                                                                                                    | - |
|    |                      |                                                                                                    |   |

Готовый каталог понятий можно предварительно просмотреть. И по окончанию работы с каталогом Сохранить и вернуться на курс (в презентацию).

| 🔮 [ 🖥 🕶 🔚 🥱 🕤                                                      | 🛛 🥏 🕞 intr1 - iSpring Visuals 📃 🗖 🗙                                                                                                    |  |
|--------------------------------------------------------------------|----------------------------------------------------------------------------------------------------|--|
| 🛛 🔹 Каталог Сп                                                     | Справка                                                                                                    |  |
| Введение<br>Введение<br>Ваключение<br>Новый<br>элемент<br>Элементы | ие Худалить Корона Соданить и Вернуться в курс<br>Инструменть                                                                                                    |  |
| Элементы каталога<br>1. Мониторинг                                 | Заголовок интерактивности: Основные понятия                                                                                                    |  |
| 2. Мониторинг здоро                                                | Заголовок вопроса: 1. Мониторинг Аудио: 💽 Нет аудио 🖬 🗐 🗶                                                                                                    |  |
| <ol> <li>З. Диагностика</li> <li>4. Диагностика психи</li> </ol>   | Arial       • 14       • B       I       I       ▲       ■       ■       ■       ■       ■       ■       ■       ■       ■       ■       ■       ■       ■       ■       ■       ■       ■       ■       ■       ■       ■       ■       ■       ■       ■       ■       ■       ■       ■       ■       ■       ■       ■       ■       ■       ■       ■       ■       ■       ■       ■       ■       ■       ■       ■       ■       ■       ■       ■       ■       ■       ■       ■       ■       ■       ■       ■       ■       ■       ■       ■       ■       ■       ■       ■       ■       ■       ■       ■       ■       ■       ■       ■       ■       ■       ■       ■       ■       ■       ■       ■       ■       ■       ■       ■       ■       ■       ■       ■       ■       ■       ■       ■       ■       ■       ■       ■       ■       ■       ■       ■       ■       ■       ■       ■       ■       ■       ■       ■       ■       ■       ■ <t< td=""><td></td></t<> |  |
|                                                                    | Beedume mexcm                                                                                                    |  |

При закрытии интерактивности на слайде появится картинка, о том что здесь создана Интерактивность Каталог. Для того, чтобы вернуться в Интерактивность достаточно нажать на кнопку Интерактивность на ленте инструментов Ispring Suit.

| ЗКА ДИЗАЙН ПЕРЕХОДЫ АНИМАЦИЯ ПОКАЗ СЛАЙДОВ ЕЦЕНЗИРОВАНИЕ ВИД ISPRING<br>Ресурсы<br>А докладчики<br>Э экспорт<br>Презентация<br>Сопровлуждение<br>Сопровлуждение<br>СОПОВ<br>СОПОВ<br>С<br>С<br>С<br>С<br>С<br>С<br>С<br>С<br>С<br>С<br>С<br>С<br>С | G SUITE 7<br>Справка Обновления Справка Обновления          |
|----------------------------------------------------------------------------------------------------|-------------------------------------------------------------|
| <ul> <li></li></ul>                                                                                                    | <ul> <li>Справка Обновления</li> <li>О программе</li> </ul> |
| nyesennagan composongenne bulabka                                                                                                    | Информация                                                  |
|                                                                                                    |                                                             |
| презентации сопровождение регавка                                                                                                    | Информация                                                  |
|                                                                                                    |                                                             |
|                                                                                                    |                                                             |
|                                                                                                    |                                                             |
|                                                                                                    |                                                             |
| интерактивность ка                                                                                                    | Талог                                                       |
| Основные вонятия                                                                                                    |                                                             |
| Сспоявае полятия                                                                                                    | 8#                                                          |
| 1. Мониторинг                                                                                                    |                                                             |
| 2. Мониторинг зд<br>3. Маниторинг зд<br>3. Маниторинг зд                                                                                                    |                                                             |
| <ol> <li>диалностива</li> <li>диалностива</li> <li>диалностива состояния и изменения объектов.</li> </ol>                                                                                                    | лии, оценки,                                                |
|                                                                                                    |                                                             |
|                                                                                                    |                                                             |
|                                                                                                    |                                                             |
|                                                                                                    |                                                             |
|                                                                                                    |                                                             |
|                                                                                                    |                                                             |
|                                                                                                    |                                                             |
|                                                                                                    |                                                             |
|                                                                                                    |                                                             |
| Шелкните кнопку 📝 Интерактивность для редактирования :                                                                                                    | этой Интерактивности                                        |
|                                                                                                    |                                                             |
|                                                                                                    |                                                             |
|                                                                                                    |                                                             |